**Challenge Is The Game** 

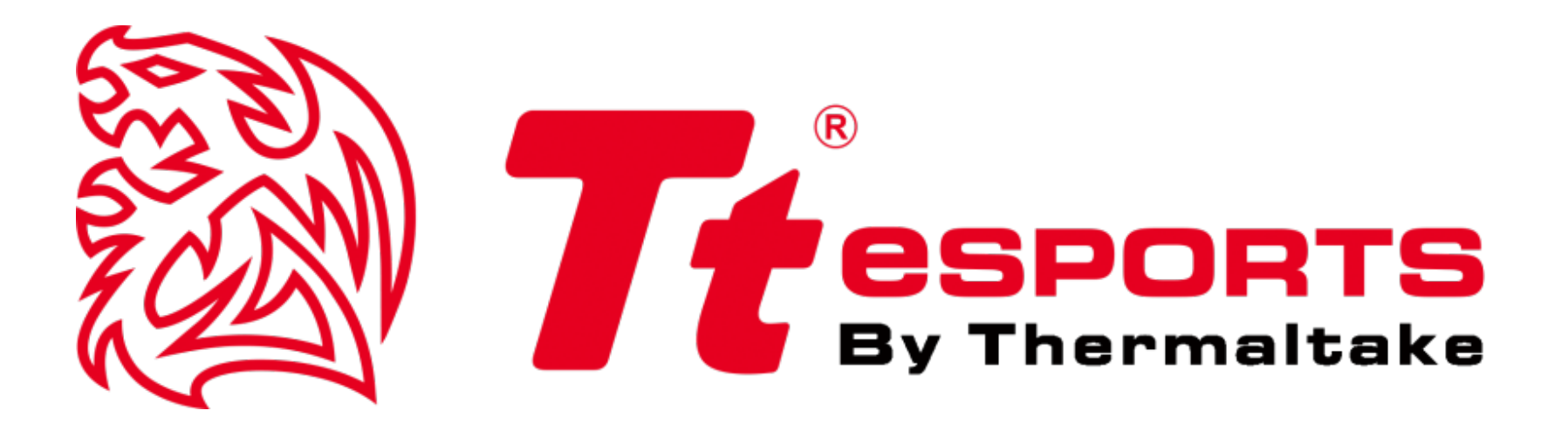

## 復仇者 Switch 光學電競滑 鼠

軟體說明書

01

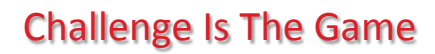

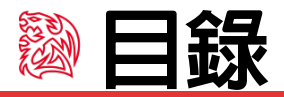

| 第3頁  | 主畫面   |              |    |
|------|-------|--------------|----|
|      |       | ●主畫面介紹       | 4  |
| 第5頁  | 按鍵設定  |              |    |
|      |       | ●預設値/禁用      | 06 |
|      |       | ● <b>巨</b> 集 | 07 |
|      |       | ●單鍵功能        | 08 |
|      |       | ●靈敏度功能       | 09 |
|      |       | ●執行程式功能      | 10 |
| 第11頁 | 巨集介面/ | 設定           |    |
|      |       | ●巨集          | 12 |
| 第13頁 | 性能設定  |              |    |
|      |       | ●性能          | 14 |
| 第15頁 | 校準設定  |              |    |
|      |       | ●表面校準/手動校準   | 16 |
| 第17頁 | 燈效設定  |              |    |
|      |       | ●燈效介面        | 18 |
|      |       | ●靜態          | 19 |
|      |       | ●呼吸、光譜       | 20 |
|      |       | ●跑馬燈、波浪      | 21 |
|      |       | ●反應、閃爍       | 22 |
|      |       | ●聲音控制、系統溫度   | 23 |
| 第24頁 | 智能數據総 | 充計           |    |
|      |       |              |    |

●數據統計

----- 25

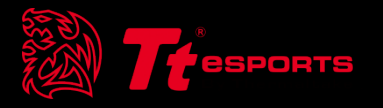

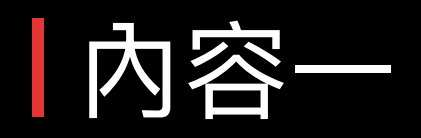

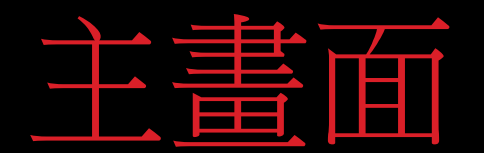

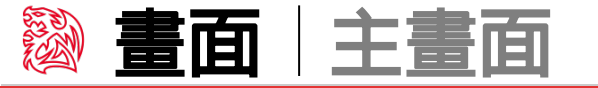

滑鼠 / 巨集 / 智能數據統計 / 設定檔 重置全部 / 客戶服務 / 產品訊息 / 關閉 / 設置 滑鼠:按鍵設定/燈效設定/性能設定/校準 置全部:重置還原系統設定 巨集:巨集設定 客戶服務: 曜越網頁 智能數據統計:滑鼠數據統計 關閉:關閉軟體 設定檔:選擇設定檔 設置:語言/軟體版本/曜越官方網站與連結 С в ? Х % 智能數據統計 巨集 設定欄2 設定欄 3 設定欄4 設定欄 5 燈效設定 性能設定 校準 選擇設定檔 選擇設定檔 按鍵設定選擇 9 二 倍 名 确 新增:新增設定檔 正面按鍵選擇:正面按鍵 刪除:刪除設定檔 右鍵 側面1按鍵選擇:側面1按鍵 一程式鏈結 複製:複製設定檔 側面2按鍵選擇:側面2按鍵 匯入: 匯入設定檔 匯出:匯出設定檔 設定檔名稱 設定檔名稱:建立名稱 程式連結: 選擇程式連結 按鍵設定 按鍵設定 按鍵設定:按鍵設定選項 査用

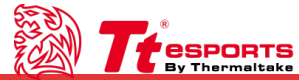

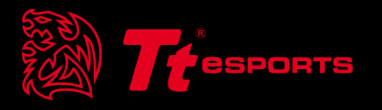

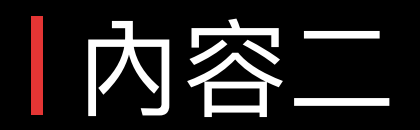

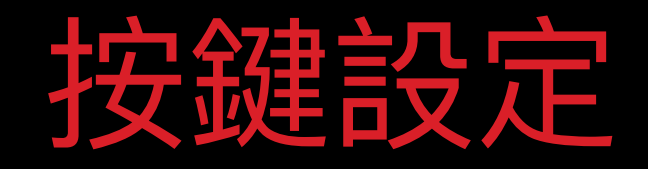

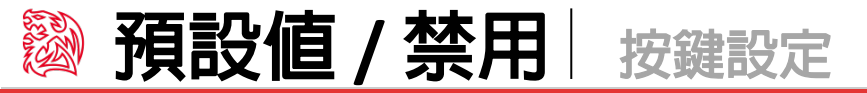

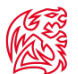

#### 客製化復仇者滑鼠按鍵:

每一個復仇者滑鼠按鍵都可依自己的喜好設定, 先點選按鍵設定後,選擇正面/側面1/側面2,點選按鍵,再到 下方的按鍵設定選擇各按鍵設定

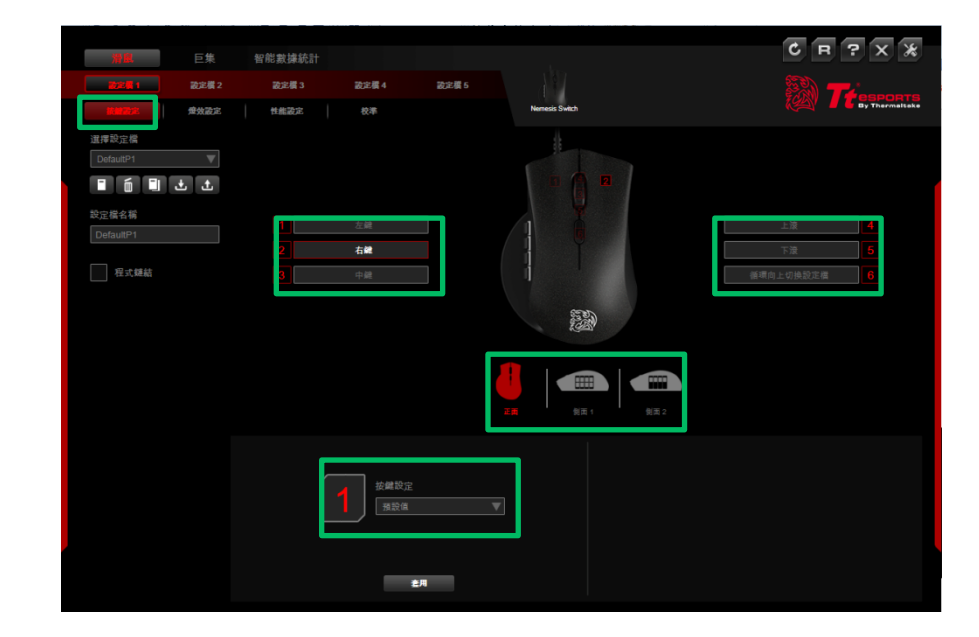

#### 預設值: 選擇按鍵預設功能,按套用確認執行選項

| 1 | 按鍵設定<br>預設值 ▼ |  |
|---|---------------|--|
|   |               |  |
|   | 查用            |  |

#### **禁用:** 禁用按鍵功能,按套用確認執行選項

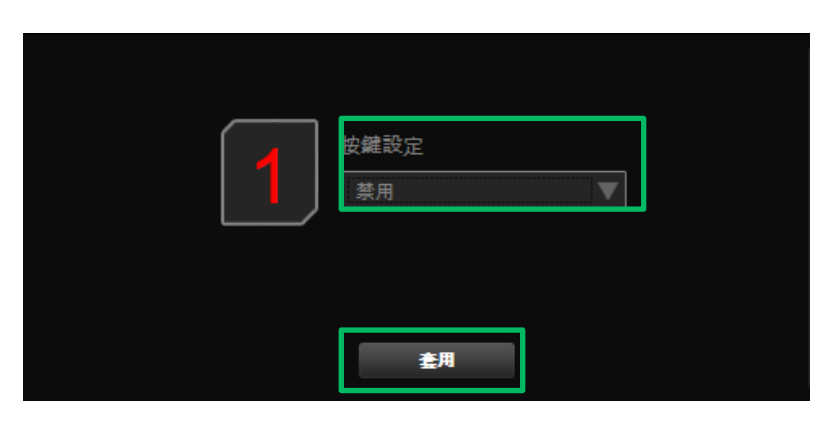

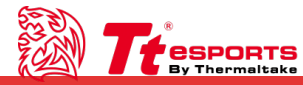

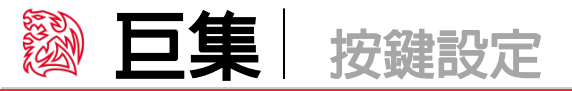

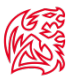

#### 巨集: 選擇巨集功能,確認巨集後按套用執行

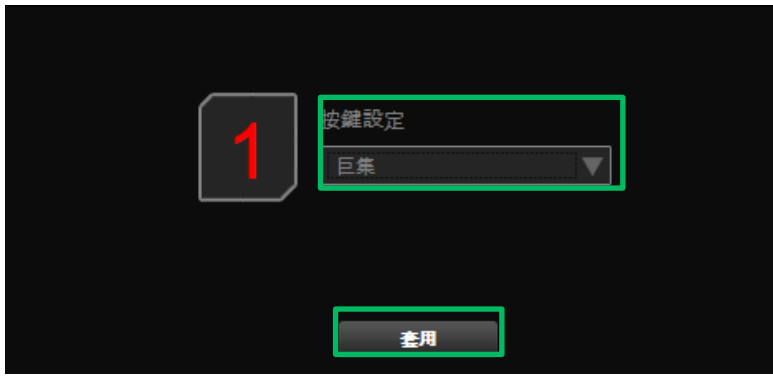

#### 多次執行: 輸入執行巨集次數,最多254次

| 重複           |
|--------------|
| 多次執行 🛛 🔍 👖 次 |

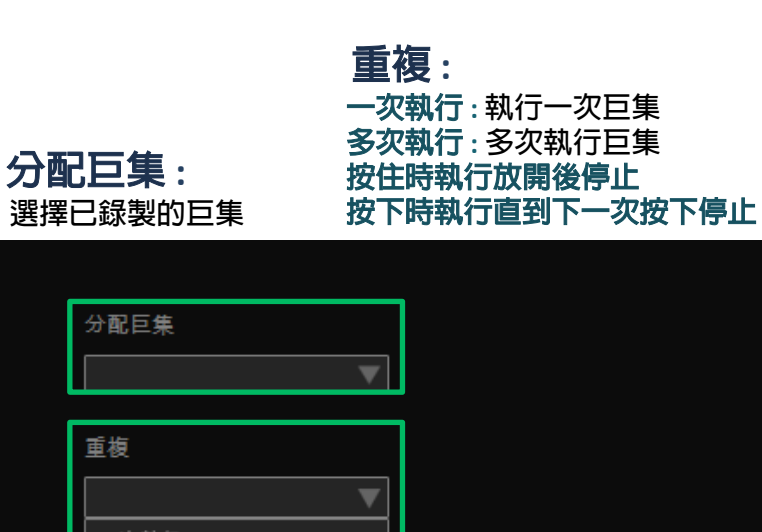

按住時執行放開後停止 按下時執行直到下一次按下停止

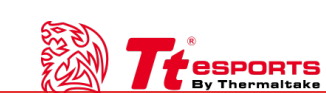

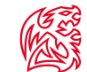

#### **單鍵功能:** 選擇單鍵功能,確認後按套用執行

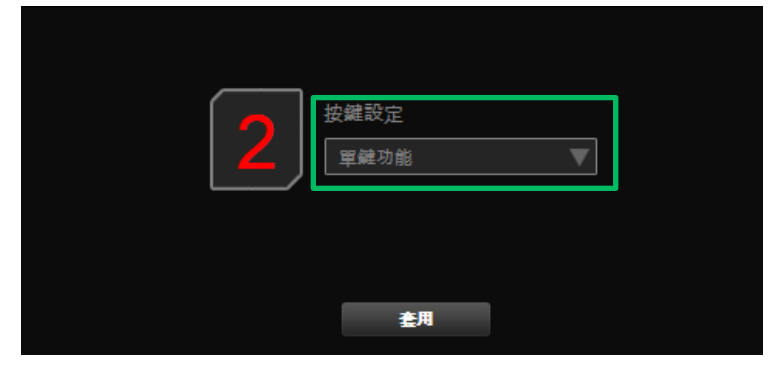

#### 鍵盤功能:

按鍵功能:左箭頭/右箭頭/下箭頭/上箭頭/瀏覽器/瀏覽器首頁/ 瀏覽器重新整理/複製/貼上/視窗切換/顯示桌面 目前設定值:目前已設定的按鍵 指定按鍵值:指定新的按鍵

| 選擇功能  |   |   |
|-------|---|---|
| 鍵盤功能  | ▼ |   |
| 按鍵功能  |   | ] |
|       | ▼ |   |
| 目前設定值 |   |   |
| 指定按鍵值 |   |   |

**滑鼠功能:** 按鍵功能:左鍵/右鍵/中鍵/雙

按鍵功能:左鍵/右鍵/中鍵/雙擊/上一頁/下一頁/上滾/下滾/循環向上切換設定檔/ 循環向下切換設定檔

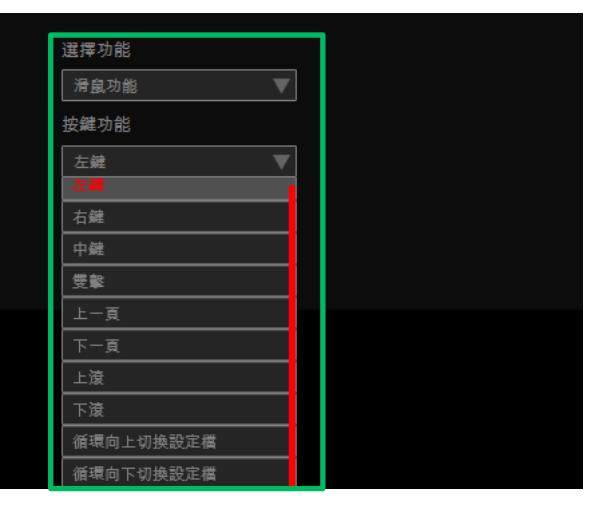

#### 多媒體功能:

增加音量/減少音量/多媒體播放器/播放/暫停/下一首/上一首/靜音

| 選擇功能    | ו |
|---------|---|
| 多媒體功能 ▼ |   |
| 按鍵功能    |   |
| 增加音量 ▼  |   |
| 增加音量    |   |
| 減少音量    |   |
| 多媒體播放器  |   |
| 播放/暫停   |   |
| 下一首     |   |
| 上一首     |   |
| 靜音      |   |

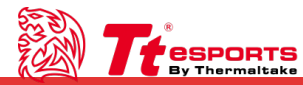

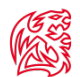

### **靈敏度功能:** 選擇靈敏度功能,確認後按套用執行

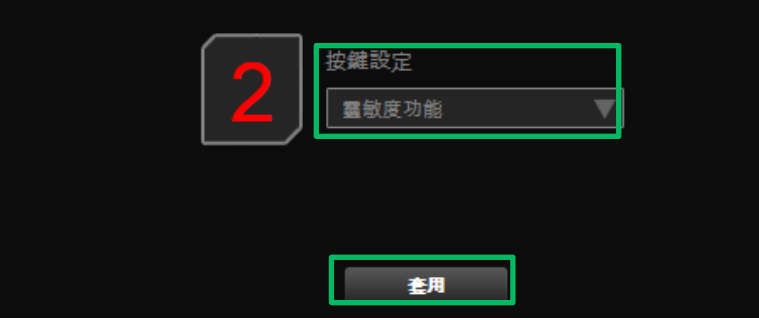

#### 選擇功能:

調高段數/降低段數/即時切換DPI/即時調整DPI/循環調高段數/ 循環降低段數

| 選擇功能     | _     |
|----------|-------|
| 調高段數 🔻   |       |
| 調高段數     |       |
| 降低段數     | n     |
| 即時切換 DPI |       |
| 即時調整 DPI | 12000 |
| 循環調高段數   | 12000 |
| 循環降低段數   |       |

#### 段數:

**數量的階段**:選擇1-4段DPI x/Y:X/Y軸DPI數值設定,最大值12000 **啟用x-Y軸**:啟用X-Y軸各別DPI數值設定

| 選擇功能        |         |
|-------------|---------|
| 調高段數        | V       |
| 數量的階段       |         |
| 3 ▼ X: 1600 | Y: 1600 |
| 1600        | 12000   |
| L 啟用X-Y軸    |         |

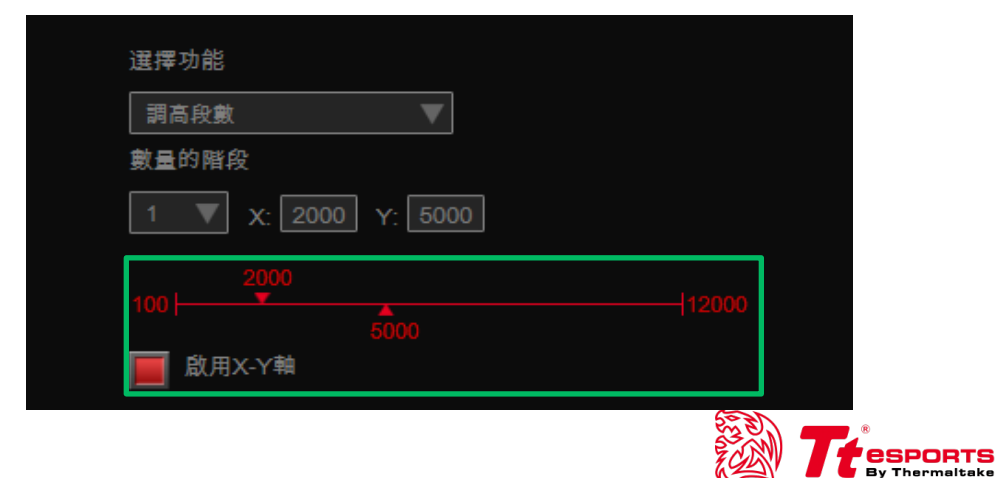

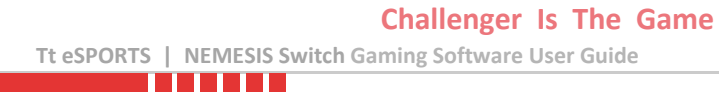

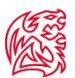

## **變 程式執行功能** 按鍵設定

程式執行功能: 選擇程式執行功能,確認後按套用執行

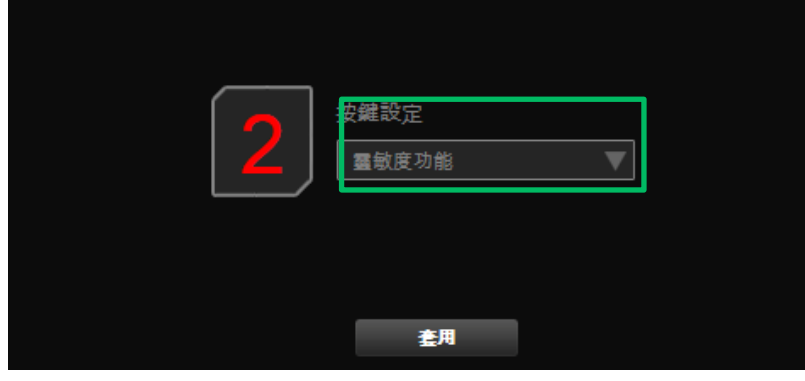

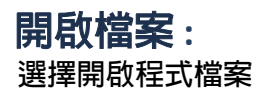

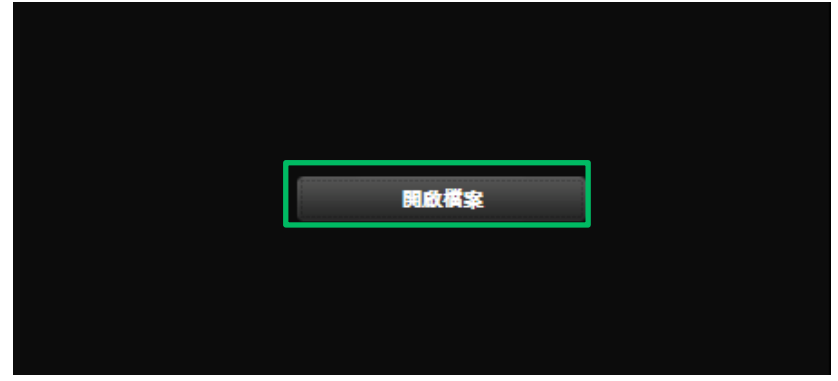

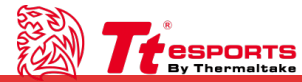

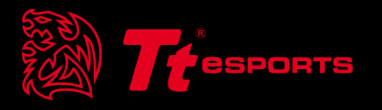

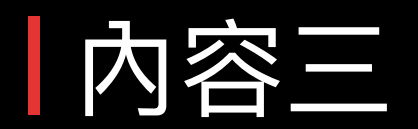

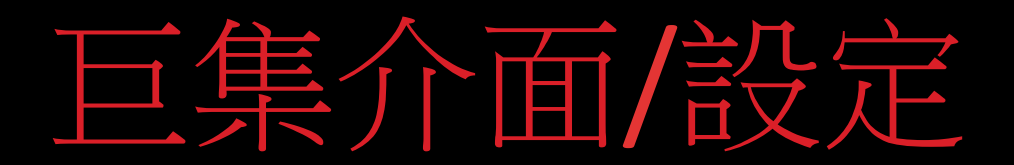

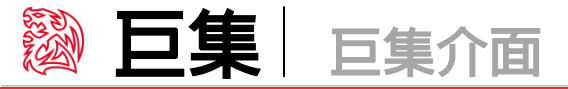

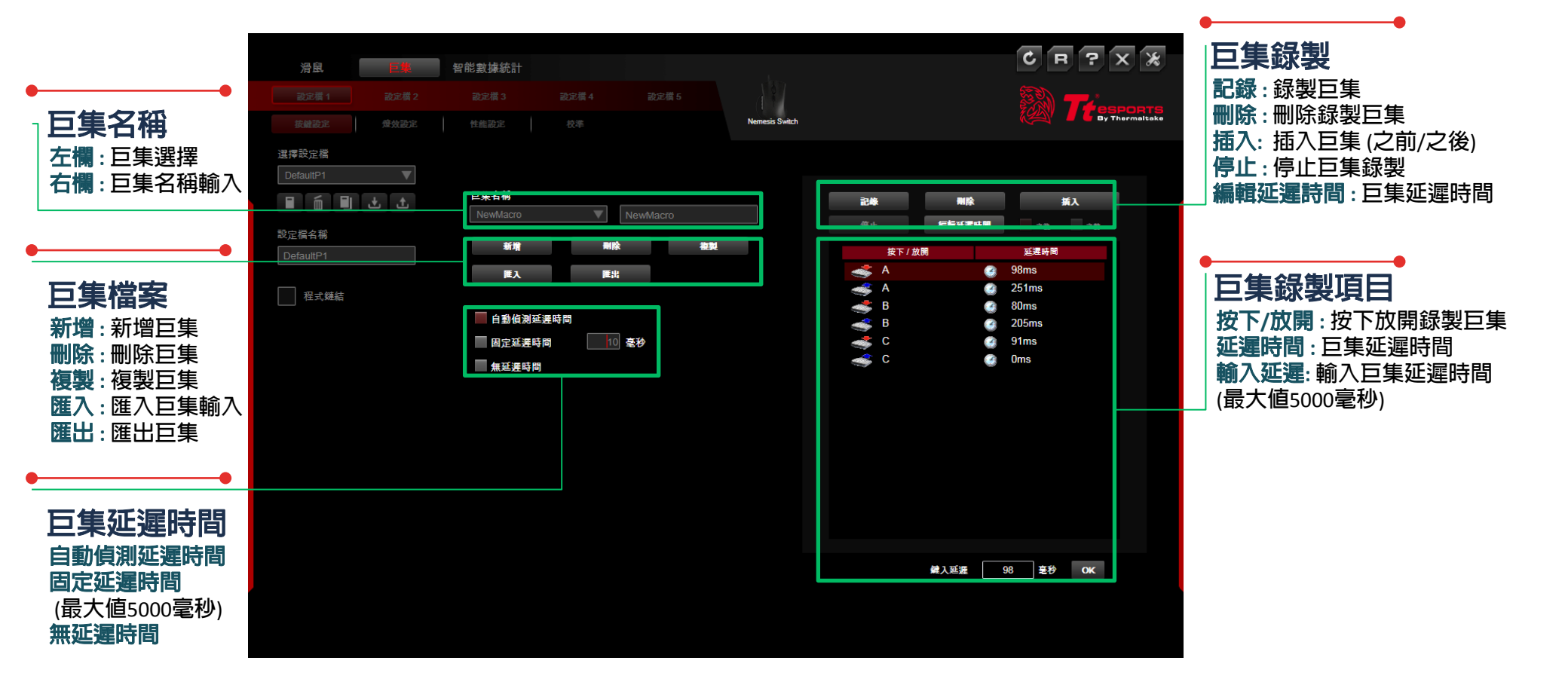

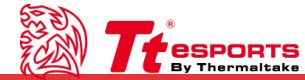

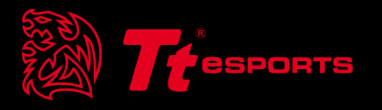

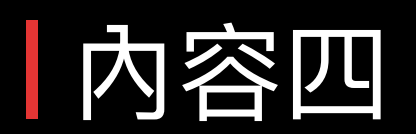

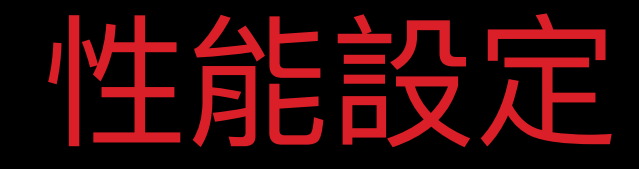

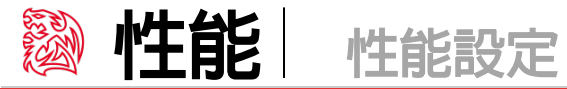

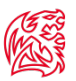

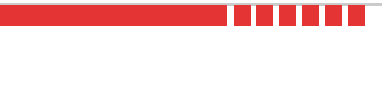

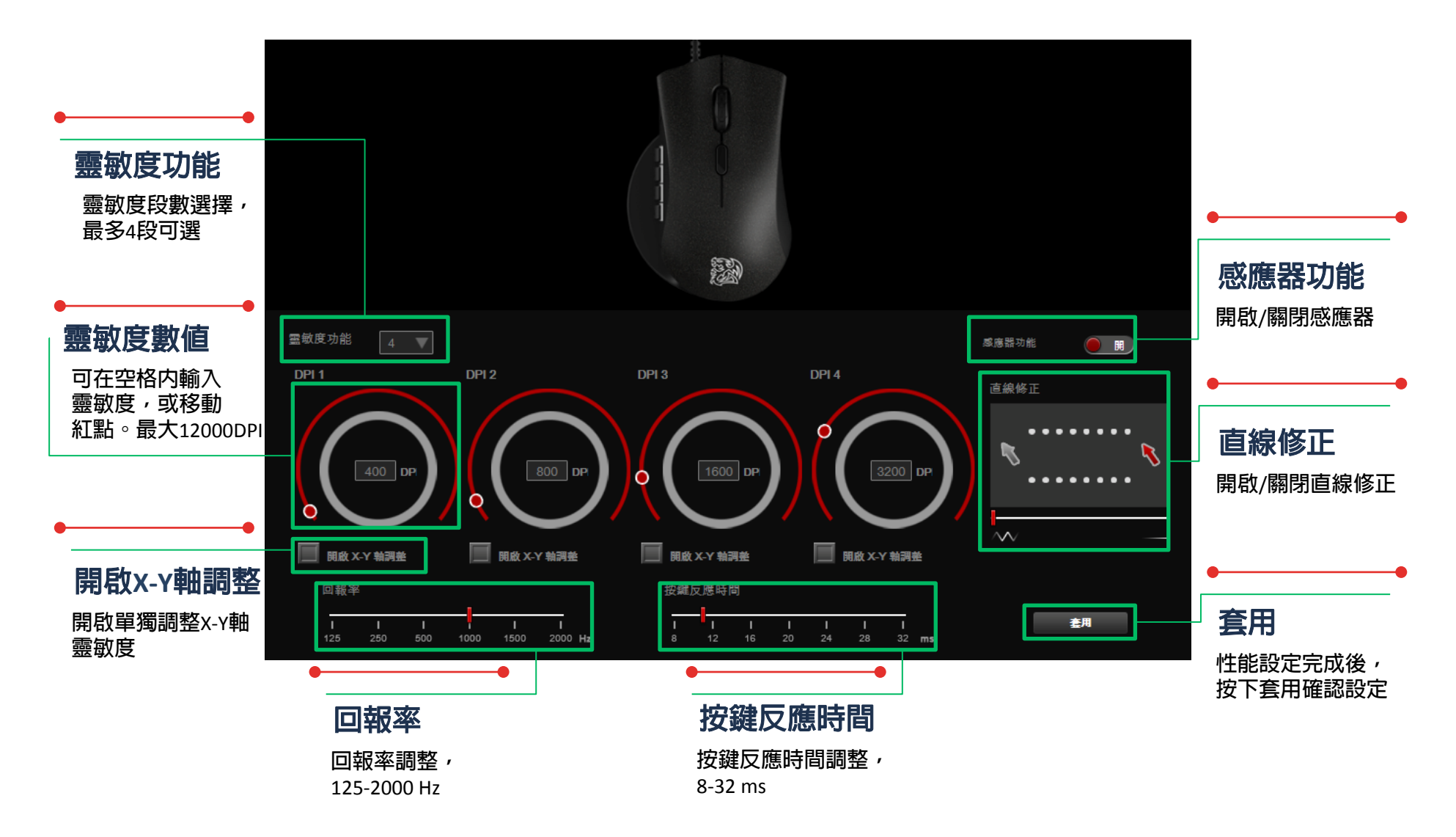

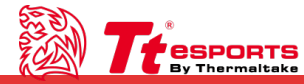

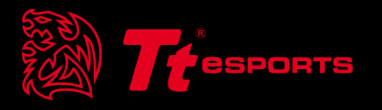

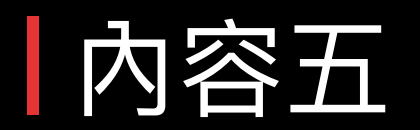

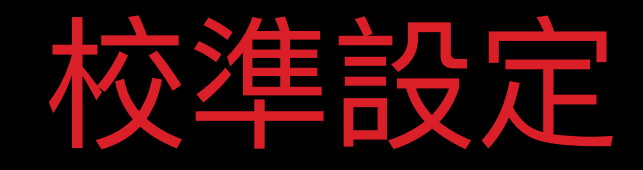

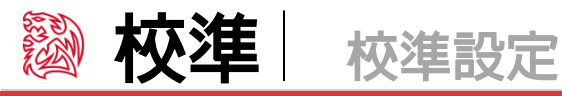

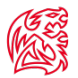

#### 表面校準:

開啟表面校準:點選後開啟表面校準介面 滑鼠高度調整:滑鼠離表面可偵測高度距離(1-10段) Tt eSPORTS 滑鼠墊:選擇Tt eSPORTS滑鼠墊種類 手動校準:手動校準滑鼠墊 套用:設定完成後按套用確認

| 🧮 開啟表面校準 | Tt eSPORTS 滑鼠整 |
|----------|----------------|
| 感慮高度調整   |                |
|          |                |
| 1        | 10<br>注用       |

#### Tt eSPORTS **滑鼠墊**: 選擇Tt SPORTS滑鼠墊

| TteSPORTS 滑鼠墊                                                                                         |  |
|----------------------------------------------------------------------------------------------------|--|
| 聖龍鱗全彩 硬質<br>聖龍鱗全彩 硬質<br>蒐速者 大<br>競速者 中<br>競速者 小(薄)<br>競速者 小<br>競速者 加邊<br>競速者 紅邊<br>競速者 紅邊 小<br>競速者 長版 |  |

#### 手動校準:

按下確定鍵開始,請握住滑鼠並在滑鼠墊上下左右來回移動。待校準完成通知出現後,按確定完成手動校準

| <u>_!</u> | 按下OK鍵後開始校準 | 權定 | 取消 |
|-----------|------------|----|----|
| Ń         | 校举完成       | [  | 確定 |

| 青握住滑鼠並 | 在滑鼠墊上下左右來回移重 | •  |  |
|--------|--------------|----|--|
|        |              |    |  |
|        |              |    |  |
|        | 重新           | 校準 |  |

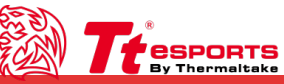

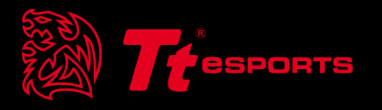

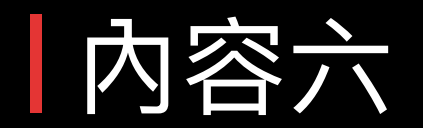

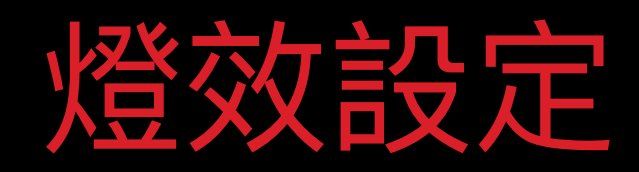

Challenger Is The Game Tt eSPORTS | NEMESIS Switch Gaming Software User Guide

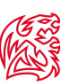

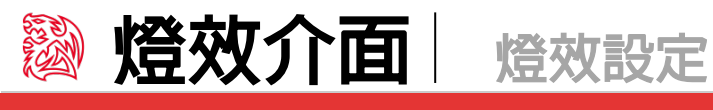

DRTS | NEMESIS Switch Gaming Software

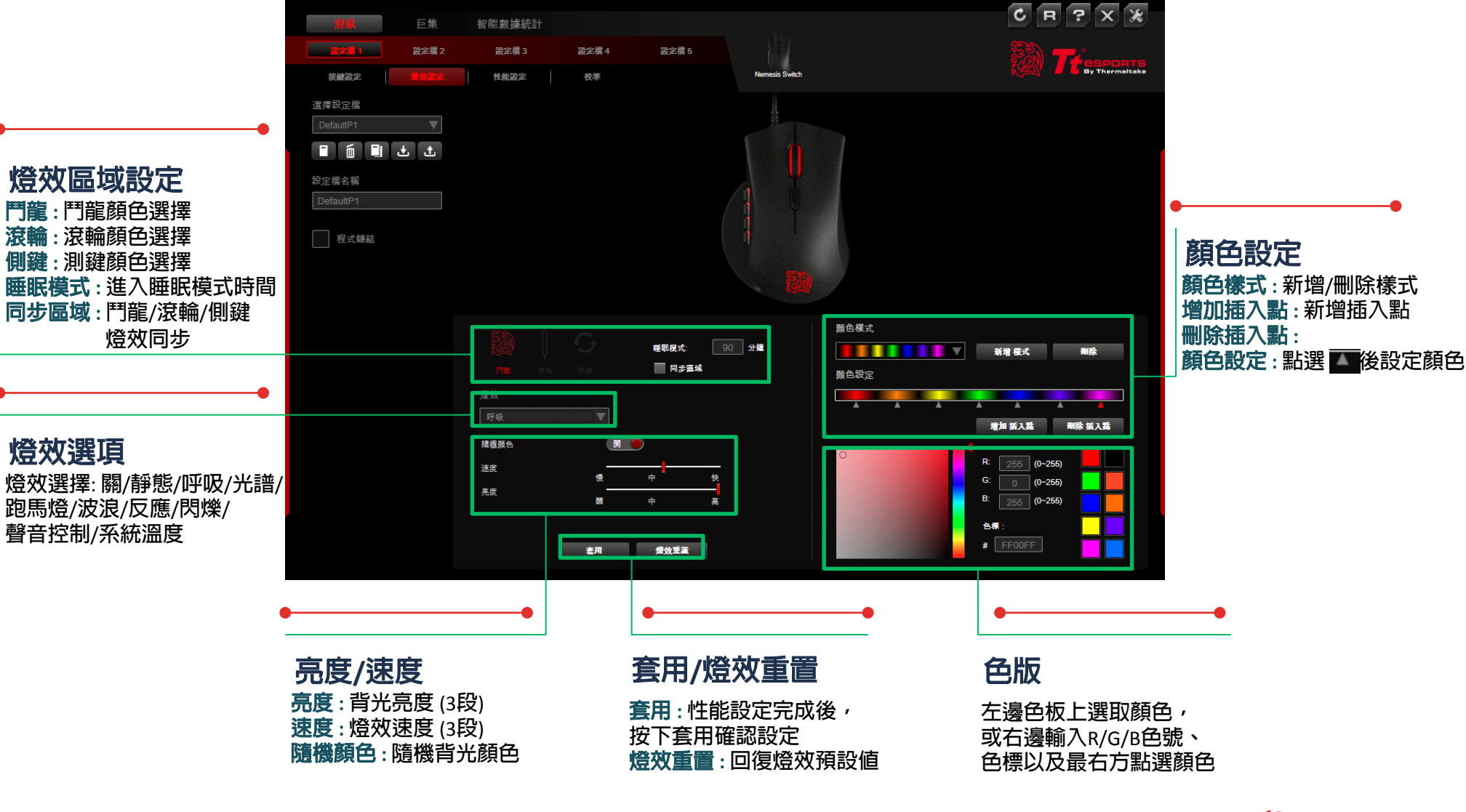

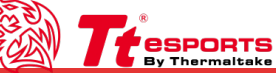

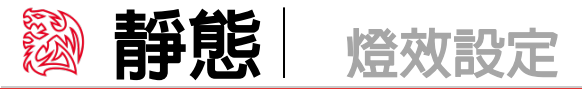

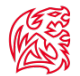

#### 靜態燈效:

鬥龍:鬥龍顏色選擇 滾輪:滾輪顏色選擇 側鍵:8顆

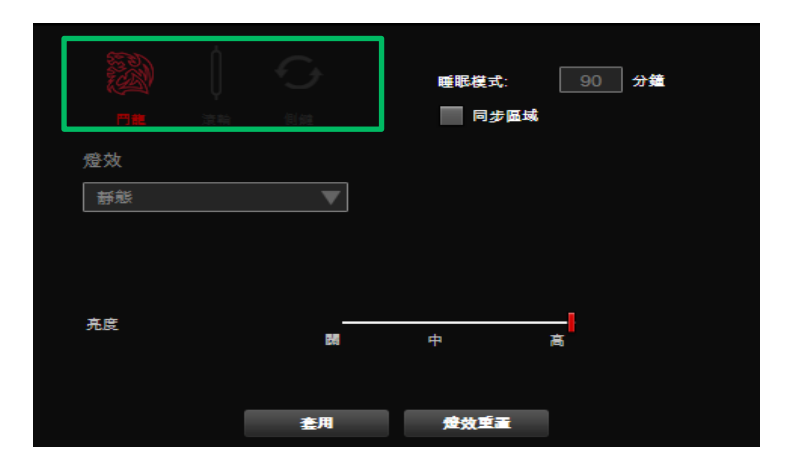

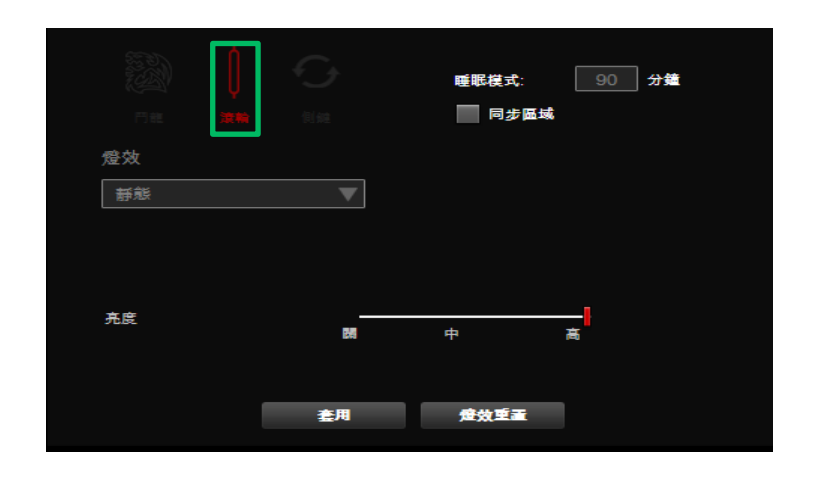

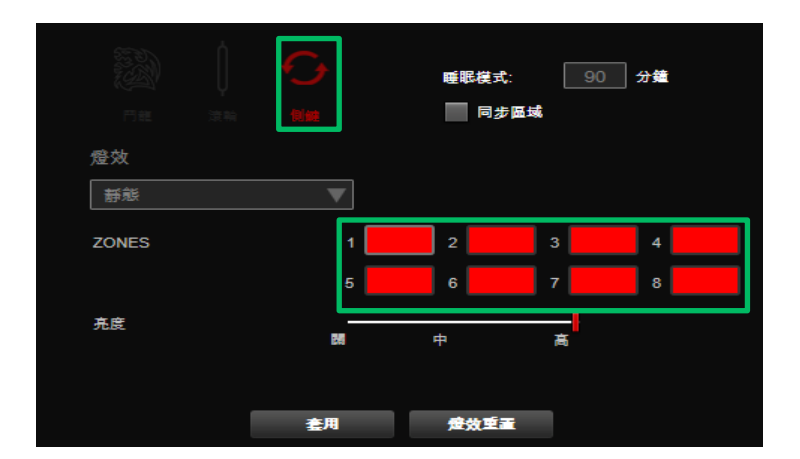

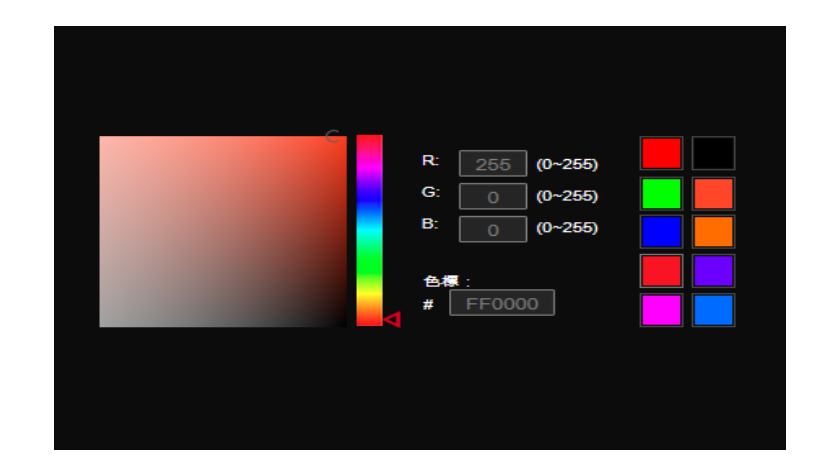

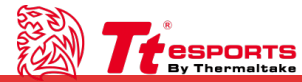

**Challenger Is The Game** Tt eSPORTS | NEMESIS Switch Gaming Software User Guide 

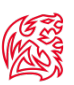

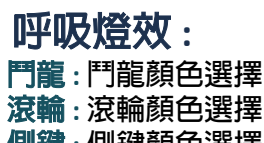

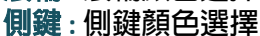

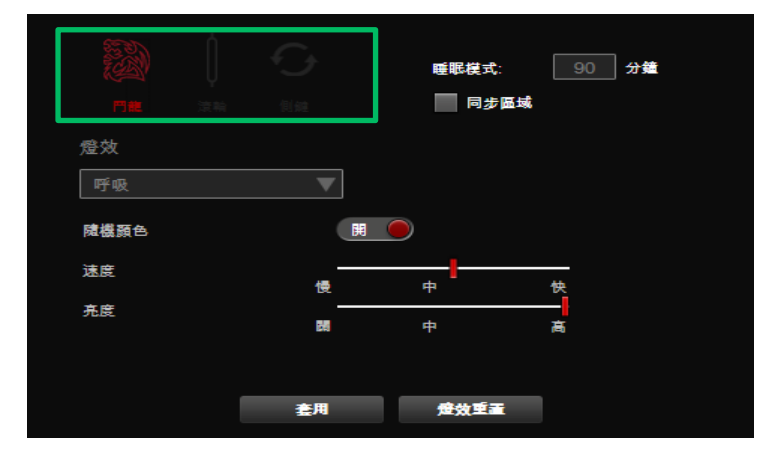

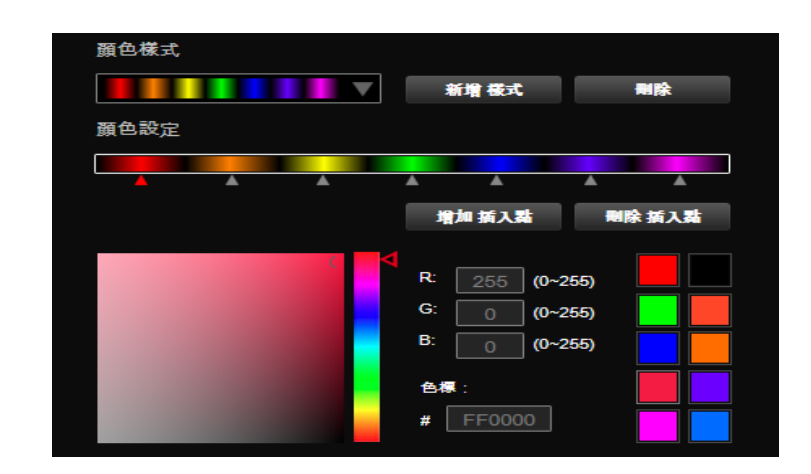

#### 光譜燈效: 鬥龍:鬥龍顏色選擇

滾輪: 滾輪顏色選擇 側鍵: 側鍵顏色選擇

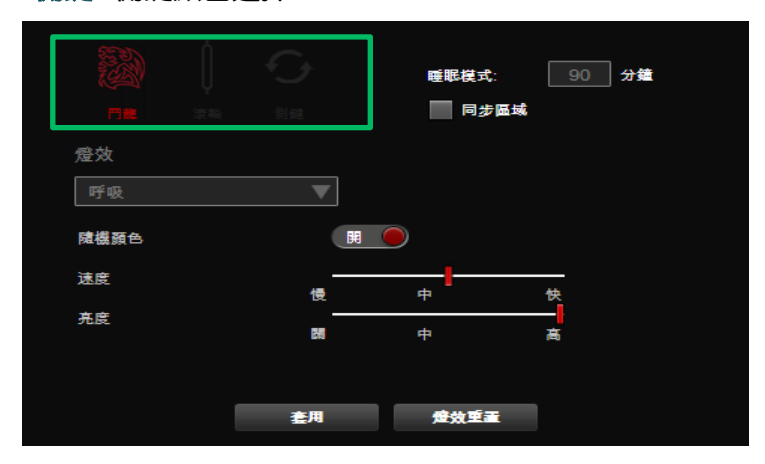

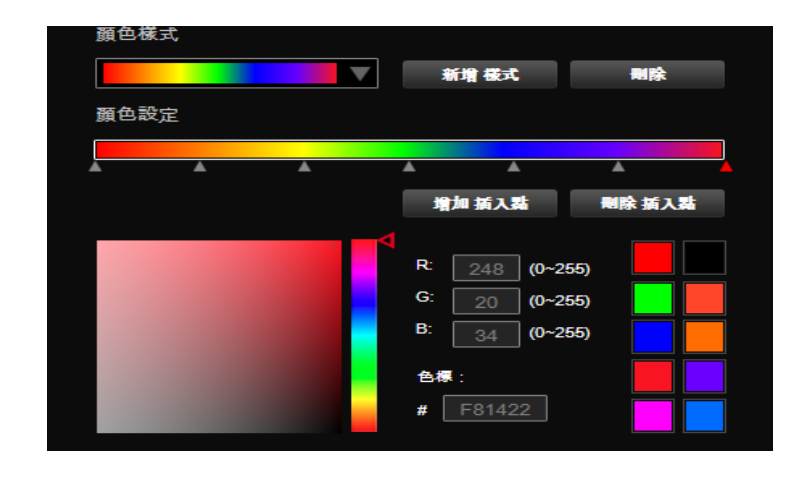

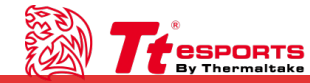

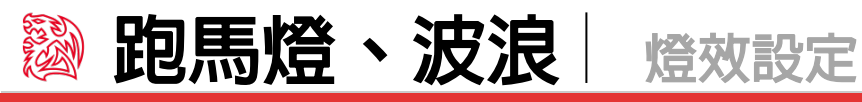

底色:

按紅色按鈕選擇底色開/關。開啟時, 點選"底色"左邊色框後可選擇底色顏色

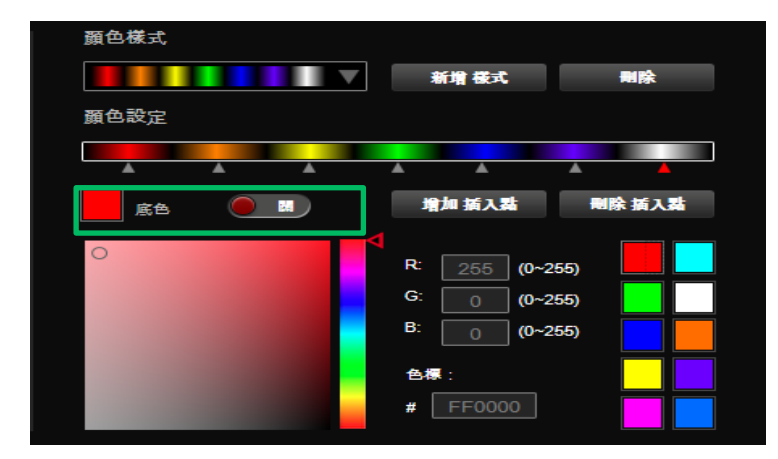

**跑馬燈燈效:** 鬥龍/滾輪/側鍵:燈光效果連動 方向:順時針/逆時針選擇

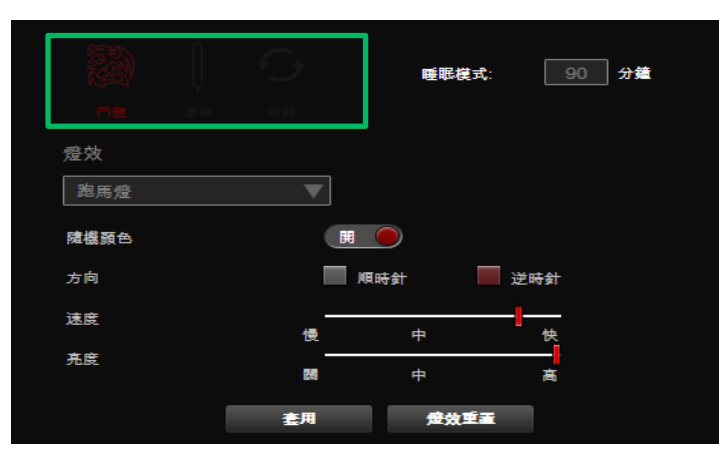

#### **波浪燈效:** 鬥龍/滾輪/側鍵:燈光效果連動 方向:向左/向右

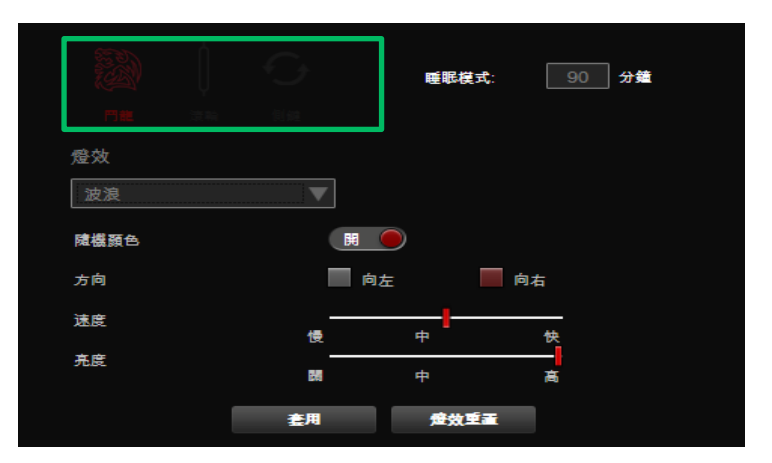

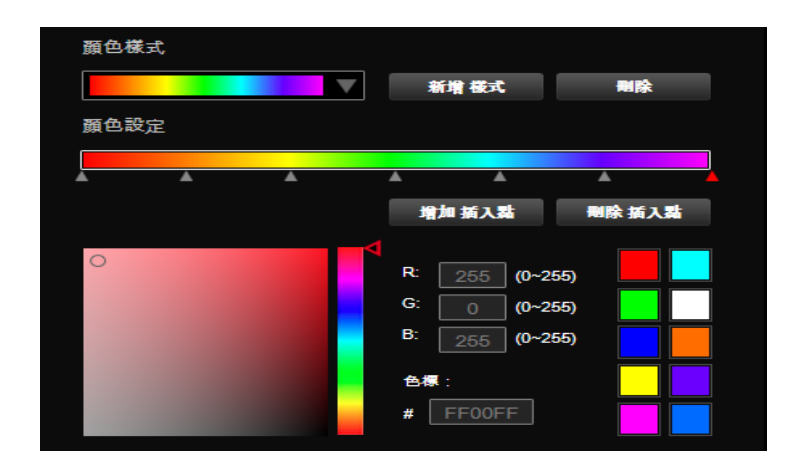

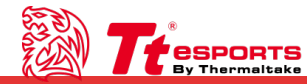

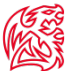

#### 反應燈效:

鬥龍/滾輪/側鍵:燈光效果為反應

方向:向左/向右

側鍵: 側鍵顏色選擇

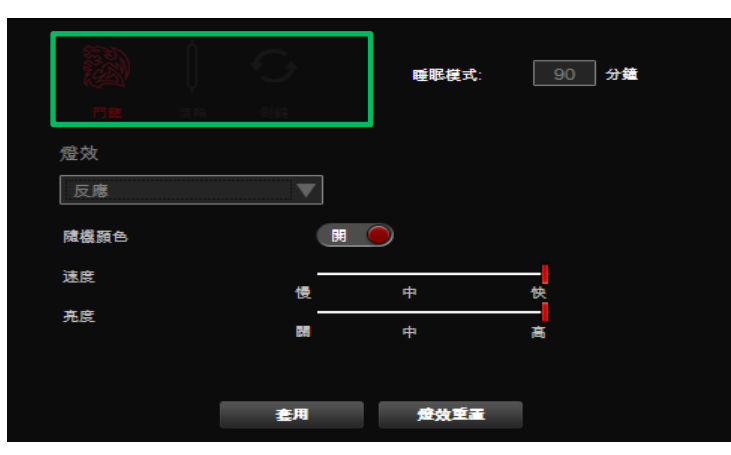

#### 顏色樣式 新増 様式 ¥ 删除 顏色設定 增加 插入點 刪除 插入點 255 (0~255) R: (0~255) G: В 255 (0~255) 色標 # FF00FF

#### **閃爍燈效:** 鬥龍:鬥龍顏色選擇 滾輪:滾輪顏色選擇 側鍵顏色選擇

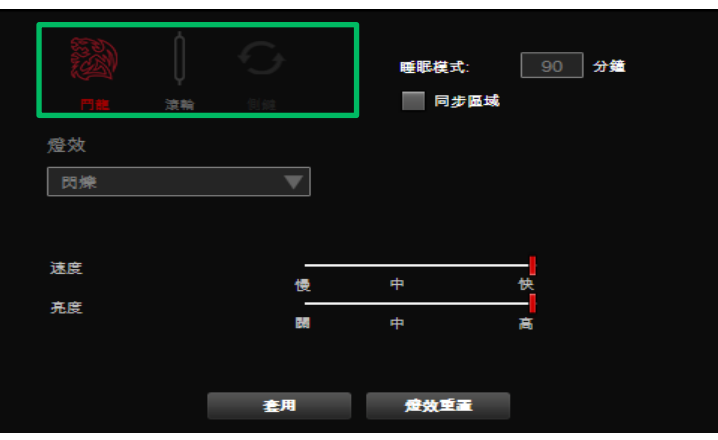

底色:

按紅色按鈕選擇底色開/關。開啟時, 點選"底色"左邊色框後可選擇底色顏色

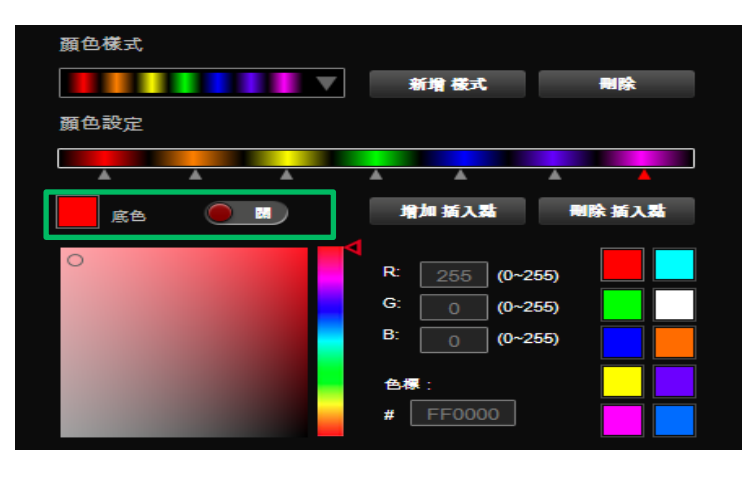

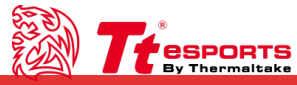

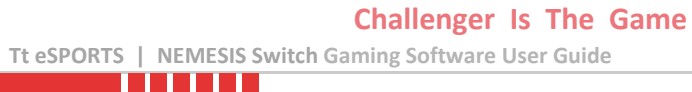

**聲音控制:** 鬥龍/滾輪/側鍵:燈光效果連動 顏色:不可調整

|      |    | 睡眠模式: | 90 分鐘 |
|------|----|-------|-------|
| 燈效   |    |       |       |
| 聲音控制 | ▼  |       |       |
|      |    |       |       |
|      |    |       |       |
|      |    |       |       |
|      |    |       |       |
| -    |    |       |       |
|      | 査用 | 置重按照  |       |

**聲音控制、系統溫度** 燈效設定

#### **系統溫度:** 鬥龍/滾輪/側鍵:燈光效果連動 顏色:不可調整

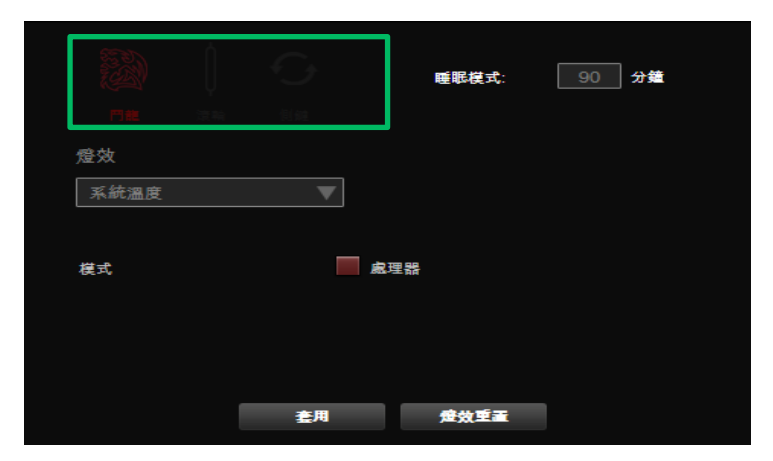

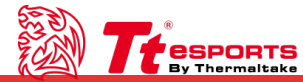

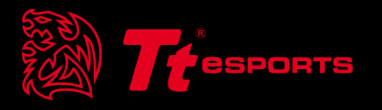

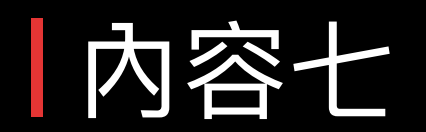

# 智能數據統計

#### 登入數據系統:

輸入Email與密碼登入(LOGIN),需先申請帳號(SIGN UP)。 如遺忘密碼請點選(FORGOT PASSWARD)尋找回密碼

| 8 <b>7</b> tes | PLUS +<br>SPORTS<br>Thermaltake V10.5 | <b>.</b><br>?× |
|----------------|---------------------------------------|----------------|
|                | EMAIL                                 |                |
|                | PASSWORD                              |                |
|                | LOGIN                                 |                |
|                | FORGOT<br>PASSWORD SIGN UP            |                |
|                |                                       |                |

#### 數據統計介面: 選擇遊戲類型後會出現統計介面, 系統會統計所有的按鍵次數與滑鼠移動數值

|                      | *<br>8<br>ake V1.0.5 |                   | ₹P×   |
|----------------------|----------------------|-------------------|-------|
| RPG TIME:00.00.01 CU | RRENT A.P.M 0        | SETTING LOGO      | UT 7  |
|                      |                      | 360<br>200<br>160 |       |
|                      |                      | MIN 1             |       |
|                      |                      | <u>, 19</u>       |       |
|                      |                      | STOP              | PAUSE |

| 數據系統介面:              |
|----------------------|
| START: 選擇需要計算數據的遊戲類型 |
| ACTIVITY : 計算數據統計    |
| FRIEND:朋友名單          |
| SETTING : 設定         |
| LOGOUT : 登出          |

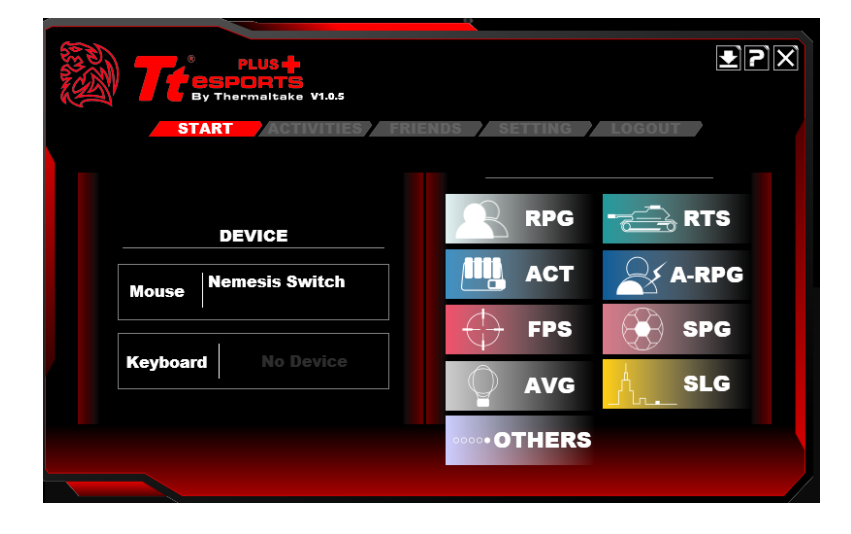

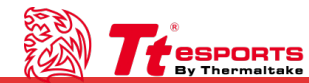